# データポリシーを使用したSIGへのトラフィック リダイレクションの設定:ルーティングへのフ ォールバック

#### 内容

概要 前提条件 要件 使用するコンポーネント 背景 問題の定義 ソフトウェア アーキテクチャ コンフィギュレーション vSmartポリシー cEdgeでの確認 ポリシー Confirm <u>データポリシーカウ</u>ンタの確認 パケットトレース パケット12 パケット13 フォールバックツールーティングの確認 On Umbrellaポータル 本番データ・ポリシーの例 関連情報

#### 概要

このドキュメントでは、SIGトンネルに障害が発生したときにトラフィックがルーティングにフォールバックできるようにデータポリシーを設定する方法について説明します。

#### 前提条件

#### 要件

Cisco Software Defined Wide Area Network(SDWAN)ソリューションに関する知識があることが 推奨されます。

SIGへのアプリケーショントラフィックのリダイレクトにデータポリシーを適用する前に、SIGト ンネルを設定する必要があります。

#### 使用するコンポーネント

この記事のポリシーは、ソフトウェアバージョン20.9.1およびCisco IOS-XE 17.9.1でテストされ ています。

このドキュメントの情報は、特定のラボ環境にあるデバイスに基づいて作成されました。このド キュメントで使用するすべてのデバイスは、初期(デフォルト)設定の状態から起動しています 。本稼働中のネットワークでは、各コマンドによって起こる可能性がある影響を十分確認してく ださい。

#### 背景

この機能を使用すると、すべてのSIGトンネルがダウンしたときに、フォールバックメカニズム としてCisco SD-WANオーバーレイを介してインターネットに送信されるトラフィックをルーテ ィングするように設定できます。

この機能は、Cisco IOS XEリリース17.8.1aおよびCisco vManageリリース20.8.1で導入されました

#### 問題の定義

20.8より前のバージョンでは、データポリシーのSIGアクションはデフォルトで厳密です。 SIGトンネルがダウンすると、トラフィックはドロップされます。

#### ソフトウェア アーキテクチャ

また、トラフィックをオーバーレイ経由で送信するルーティングに対して、厳密でなくフォール バックを選択するオプションもあります。

ルーティングは、オーバーレイまたはNAT-DIAのような他の転送パスにつながる可能性があります。

要約すると、予想される動作は次のようになります。

- SIGアクションをデフォルトの厳密またはfallback-to-routingとして選択するオプションがあります。
- デフォルトの動作はstrictです。SIGトンネルがダウンすると、トラフィックはドロップされます。
- fallback-to-routingが有効な場合、SIGトンネルがUPの場合、トラフィックはSIGを介して送信されます。SIGトンネルがダウンしている場合、トラフィックはドロップされません。トラフィックは通常のルーティングを受けます。注:ルーティングもNAT DIAを経由する可能性があります。ユーザにSIGルート(設定経由またはポリシーアクション経由)とNAT DIAの両方が設定されていて(ip nat route vrf 1 0.0.0 0.0.0.0 global)、トンネルがダウンした場合、ルーティングはNAT DIAを指します。セキュリティに関心がある場合(つまり、すべてのトラフィックがオーバーレイまたはSIGを経由して送信され、DIAを経由しない場合)、NAT DIAを設定しないでください。SIGトンネルがアップ状態になると、新しいフローだけがSIGを介して送信されます。現在のフローはSIGアクションを受けません。SIGトンネルが DOWNになると、すべてのトラフィックはルーティングを経由し、現在のフローと新しいフローの両方を通過します。注:現在のフローは以前にSIGトンネルに入り、ルーティングに切り替えられると、エンドツーエンドセッションを中断する可能性があります。新しいフロ

ーはルーティングされる

# コンフィギュレーション

#### vSmartポリシー

データポリシー

# vSmart-1# show running-config policy policy data-policy \_VPN10\_sig-default-fallback-to-routing vpn-list VPN10 sequence 1 match source-data-prefix-list Default ! action accept count Count\_26488854 sig

sig-action fallback-to-routing! ! default-action drop ! ! lists vpn-list VPN10 vpn 10 ! data-prefix-list Default ip-prefix 0.0.0.0/0 ! site-list Site300 site-id 300 ! ! !

#### ポリシーの適用

```
vSmart-1# show running-config apply-policy
apply-policy
site-list Site300
  data-policy _VPN10_sig-default-fallback-to-routing all
!
```

vSmartポリシーのポリシービルダーを使用する場合は、[Fallback to Routing] チェックボックスを オンにして、インターネットに送信されるトラフィックを、すべてのSIGトンネルがダウンした 場合にCisco SD-WANオーバーレイを介してルーティングします。

|                      |                        |                   | Match | Actions |                                    |   |
|----------------------|------------------------|-------------------|-------|---------|------------------------------------|---|
|                      | O Accep                | t 🔿 Dro <b>ți</b> |       |         | •                                  |   |
| IP                   | v4 <b>*</b> timization | Loss Correction   | TLOC  | VPN     | Secure Internet Gateway            |   |
| atch Conditi         | ons                    |                   |       |         | Actions                            |   |
| Source Data F        | Prefix List            |                   |       | ×       | Accept Enabled                     |   |
| DEFAULT              | ×                      |                   |       |         | Counter Name                       |   |
| Source:<br>IP Prefix | Example: 10.0.0/12     | 1                 |       |         | COUNT                              |   |
|                      |                        |                   |       |         | Secure Internet Enabled<br>Gateway | 3 |
|                      |                        |                   |       |         | Fallback to Routing                |   |

UIでFallback to Routingアクションが選択されている場合、action acceptの下の設定にfallback-toroutingとsig-actionが追加されます。

### cEdgeでの確認

ポリシー

Site300-cE1#show sdwan policy from-vsmart from-vsmart data-policy \_VPN10\_sig-default-fallback-to-routing direction all vpn-list VPN10 sequence 1 match source-data-prefix-list Default action accept count Count\_26488854 sig sig-action fallback-to-routing default-action drop from-vsmart lists vpn-list VPN10 vpn 10 from-vsmart lists data-prefix-list Default ip-prefix 0.0.0/0

#### Confirm

pingを使用して、トラフィックがルーティングされていることを確認します。

Site300-cE1# ping vrf 10 8.8.8.8
Type escape sequence to abort.
Sending 5, 100-byte ICMP Echos to 8.8.8.8, timeout is 2 seconds:
!!!!!
Success rate is 100 percent (5/5), round-trip min/avg/max = 5/6/9 ms
Site300-cE1#

show sdwan policy service-pathコマンドを使用して、トラフィックが通過すると予想されるパス を確認できます。 Site300-cE1# show sdwan policy service-path vpn 10 interface GigabitEthernet 3 source-ip
10.30.1.1 dest-ip 8.8.8.8 protocol 6 all
Number of possible next hops: 1
Next Hop: Remote
Remote IP: 0.0.0.0, Interface Index: 29

Site300-cE1# show sdwan policy service-path vpn 10 interface GigabitEthernet 3 source-ip
10.30.1.1 dest-ip 8.8.8.8 protocol 17 all
Number of possible next hops: 1
Next Hop: Remote
 Remote
 Remote IP: 0.0.0.0, Interface Index: 29

#### データポリシーカウンタの確認

最初に、コマンドclear sdwan policy data-policyを使用してカウンタをクリアし、0から開始します。 show sdwan policy data-policy-filterコマンドを使用して、カウンタの値を確認できます。

Site300-cE1#clear sdwan policy data-policy

Site300-cE1#show sdwan policy data-policy-filter \_VPN10\_sig-default-fallback-to-routing data-policy-filter \_VPN10\_sig-default-fallback-to-routing data-policy-vpnlist VPN10 data-policy-counter Count\_26488854 packets 0 bytes 0 data-policy-counter default\_action\_count packets 0 bytes 0 pingを使用して、SIGトンネル経由でルーティングする予定のパケットをいくつか送信します。

#### Site300-cE1# ping vrf 10 8.8.8.8

Type escape sequence to abort. Sending 5, 100-byte ICMP Echos to 8.8.8.8, timeout is 2 seconds: !!!!! Success rate is 100 percent (5/5), round-trip min/avg/max = 5/7/11 ms Site300-cE1#

show sdwan policy data-policy-filterコマンドを使用して、ICMPパケットがデータポリシーシーケンスにヒットすることを確認します。

Site300-cE1#show sdwan policy data-policy-filter \_VPN10\_sig-default-fallback-to-routing data-policy-filter \_VPN10\_sig-default-fallback-to-routing data-policy-vpnlist VPN10 data-policy-counter Count\_26488854 packets 5 bytes 500 data-policy-counter default\_action\_count packets 0 bytes 0 パケットトレース

ルータでパケットに何が起こるかを理解するためのパケットトレースを設定します。

| 12 | INJ.2    | Gil              | FWD  |    |               |
|----|----------|------------------|------|----|---------------|
| 13 | Tu100001 | internal0/0/rp:0 | PUNT | 11 | (For-us data) |
| 14 | INJ.2    | Gil              | FWD  |    |               |
| 15 | Tu100001 | internal0/0/rp:0 | PUNT | 11 | (For-us data) |
| 16 | INJ.2    | Gil              | FWD  |    |               |
| 17 | Tu100001 | internal0/0/rp:0 | PUNT | 11 | (For-us data) |
| 18 | INJ.2    | Gil              | FWD  |    |               |
| 19 | Tu100001 | internal0/0/rp:0 | PUNT | 11 | (For-us data) |
| 20 | INJ.2    | Gil              | FWD  |    |               |
| 21 | Tu100001 | internal0/0/rp:0 | PUNT | 11 | (For-us data) |
|    |          |                  |      |    |               |

#### パケット12

パケット12からのスニペットは、データポリシーのトラフィックヒットシーケンス1を示し、 SIGにリダイレクトされます。

| Feature: SDWAN D | ata | a Policy IN                         |
|------------------|-----|-------------------------------------|
| VPN ID           | :   | 10                                  |
| VRF              | :   | 1                                   |
| Policy Name      | :   | sig-default-fallback-VPN10 (CG:1)   |
| Seq              | :   | 1                                   |
| DNS Flags        | :   | (0x0) NONE                          |
| Policy Flags     | :   | 0x10110000                          |
| Nat Map ID       | :   | 0                                   |
| SNG ID           | :   | 0                                   |
| Action           | :   | REDIRECT_SIG Success 0x3            |
| Action           | :   | SECONDARY_LOOKUP Success            |
| 出力インターフ          | Τ·  | イスの入力ルックアップは、トンネルインターフェイス(論理)を示していま |
|                  |     |                                     |

ব 。

| Feature: IPV4_I | NPUT_LOOKUP_PROCESS_EXT |
|-----------------|-------------------------|
| Entry :         | Input - 0x81418130      |
| Input :         | internal0/0/rp:0        |
| Output :        | Tunnel100001            |
| Lapsed time :   | 446 ns                  |
| IPSec暗号化の後      | 、入力インターフェイスにデータが入力されます。 |

Feature: IPSec Result : IPSEC\_RESULT\_SA Action : ENCRYPT SA Handle : 42 Peer Addr : 8.8.8.8 Local Addr: 10.30.1.1
Feature: IPV4\_OUTPUT\_IPSEC\_CLASSIFY Entry : Output - 0x81417b48 Input : GigabitEthernet1 Output : Tunnel100001 Lapsed time : 4419 ns ルータは他のいくつかのアクションを実行してから、GigabitEthernet1インターフェイスにパケッ トを送信します。

Feature: MARMOT\_SPA\_D\_TRANSMIT\_PKT Entry : Output - 0x8142f02c Input : GigabitEthernet1 Output : GigabitEthernet1

#### パケット13

ルータはリモートIP(8.8.8.8)から応答を受信しますが、出力のOutput: <unknown>に示されている ように、誰がそれを送信するのかわからない状態です。

|          | Feature: IPV4  | (I) | nput)               |
|----------|----------------|-----|---------------------|
|          | Input          | :   | Tunnel100001        |
|          | Output         | :   | <unknown></unknown> |
|          | Source         | :   | 8.8.8.8             |
|          | Destination    | :   | 10.30.1.1           |
| Protocol |                |     | 1 (ICMP)            |
|          | Feature: DEBUG | G_( | COND_INPUT_PKT      |
|          | Entry          | :   | Input - 0x813eb360  |
|          | Input          | :   | Tunnel100001        |
|          | Output         | :   | <unknown></unknown> |
|          | Lapsed time    | :   | 109 ns              |

パケットは内部的に生成されるため、ルータによって消費され、出力は<internal0/0/rp:0>として 表示されます。

Feature: INTERNAL\_TRANSMIT\_PKT\_EXT Entry : Output - 0x813ebe6c Input : Tunnel100001 Output : **internal0/0/rp:0** Lapsed time : 5785 ns その後、パケットはCisco IOSdプロセスにパントされ、パケットに対するアクションが記録され ます。VRF 10のローカルインターフェイスのIPアドレスは10.30.1.1です。

```
IOSd Path Flow: Packet: 13 CBUG ID: 79
 Feature: INFRA
 Pkt Direction: IN
   Packet Rcvd From DATAPLANE
 Feature: IP
 Pkt Direction: IN
   Packet Enqueued in IP layer
   Source : 8.8.8.8
   Destination : 10.30.1.1
   Interface : Tunnel100001
 Feature: IP
 Pkt Direction: IN
 FORWARDED To transport layer
   Source : 8.8.8.8
   Destination : 10.30.1.1
   Interface : Tunnel100001
 Feature: IP
 Pkt Direction: IN
 CONSUMED Echo reply
               : 8.8.8.8
   Source
   Destination : 10.30.1.1
               : Tunnel100001
   Interface
フォールバックツールーティングの確認
```

Biz-InternetであるTransport Interface(TLOC)(GigabitEthernet1)で、管理シャットダウンを使用し

#### てフェールオーバーをシミュレートできます。 インターネットに接続されている。

#### GigabitEthernet2:MPLS TLOCはUP/UPですが、インターネット接続はありません。 制御ステー タスは、show sdwan control local-properties wan-interface-listの出力で確認できます。

#### Site300-cE1#show sdwancontrollocal-properties wan-interface-list

|              |        |          | PUBLIC       | PUBLI     | C PRIN     | VATE      | PRIVAT  | E     |              |                 |
|--------------|--------|----------|--------------|-----------|------------|-----------|---------|-------|--------------|-----------------|
| PRI          | IVATE  |          |              | М         | AX F       | RESTRICT/ |         | LAST  |              | SPI TIME        |
| NAT VM       |        |          |              |           |            |           |         |       |              |                 |
| INTERFACE    |        |          | IPv4         | PORT      | IPv4       | L         | IPv6    |       |              |                 |
| POF          | RT VS  | S/VM COL | OR           | STATE C   | NTRL (     | CONTROL/  | LR/LB   | CONNE | CTION        | REMAINING       |
| TYPE CON RE  | EG     |          |              |           |            |           |         |       |              |                 |
|              |        |          |              |           |            |           |         |       |              |                 |
|              |        |          |              |           | SI         | UN        |         |       |              |                 |
| PRF ID       |        |          |              |           |            |           |         |       |              |                 |
|              |        |          |              |           |            |           |         |       |              |                 |
|              |        |          |              |           |            |           |         |       |              |                 |
|              |        |          |              |           |            |           |         |       |              |                 |
| GigabitEthe  | ernet1 |          | 10.2.6.2     |           | 12346      | 10.2.6.2  | :       | :     |              |                 |
|              | 12346  | 0/0      | biz-internet | dow       | <b>n</b> 2 | yes/yes/  | /no N   | o/No  | 0:19:51:     | :05             |
| 0:10:31:41   | N 5    | 5 Defau  | lt           |           |            |           |         |       |              |                 |
| GigabitEthe  | ernet2 |          | 10.1.6.2     |           | 12346      | 10.1.6.2  | :       | :     |              |                 |
|              | 12346  | 2/1      | mpls         | up        | 2          | yes/yes/  | /no N   | o/No  | 0:23:41:     | : 33            |
| 0:06:04:21   | E 5    | 5 Defau  | lt           |           |            |           |         |       |              |                 |
| ahavy in int |        | հ        |              | مه: ۲۲۰ م |            | 1.5 7.    | - / 7 / | +     | in interatio | سا مستمام بدامه |

show ip interface briefの出力から、GigabitEthernet1インターフェイ人はadministratively downと 表示されます。

# Site300-cE1#show ip interface briefInterfaceIP-AddressOK? Method StatusProtocolGigabitEthernet110.2.6.2YES other administratively down downGigabitEthernet210.1.6.2YES other upupトンネル100001はUP/DOWN状態です。

Tunnel100001 10.2.6.2 YES TFTP up down

現在インターネット接続がないため、VRF 10から8.8.8.8への到達可能性が失われます。

Site300-cE1# ping vrf 10 8.8.8.8 Type escape sequence to abort. Sending 5, 100-byte ICMP Echos to 8.8.8.8, timeout is 2 seconds: U.U.U Success rate is 0 percent (0/5)

show sdwan policy service-pathコマンドは、DC(データセンター)に向かうOMPデフォルトル ート(フォールバックツールーティング)が使用される予定であることを示します。

ローカルルータのMPLS TLOC IPアドレスは10.1.6.2です。

Site300-cE1#show sdwan policy service-path vpn 10 interface GigabitEthernet 3 source-ip
10.30.1.1 dest-ip 8.8.8.8 protocol 6 all
Number of possible next hops: 1
Next Hop: IPsec
Source: 10.1.6.2 12346 Destination: 10.1.2.2 12366 Local Color: mpls Remote Color: mpls Remote
System IP: 10.1.10.1

Site300-cE1#show sdwan policy service-path vpn 10 interface GigabitEthernet 3 source-ip 10.30.1.1 dest-ip 8.8.8.8 protocol 17 all Number of possible next hops: 1 Next Hop: IPsec Source: 10.1.6.2 12346 Destination: 10.1.2.2 12366 Local Color: mpls Remote Color: mpls Remote System IP: 10.1.10.1

# On Umbrellaポータル

| 3 Total | O Viewing activity from Sep 20, 2022 7:16 PM to Sep 21, 2022 7:16 PM |                                    |                |             |                             |          | Results per page       | : 50 💌 1 - 3 of 3 <  |  |
|---------|----------------------------------------------------------------------|------------------------------------|----------------|-------------|-----------------------------|----------|------------------------|----------------------|--|
| Request | Identity                                                             | Policy or Ruleset Identity         | Destination IP | Internal IP | Action                      | Protocol | Ruleset or Rule        | Date & Time          |  |
| FW      | ⇒ SITE300SYS1x1x30x1IFTunnel100001                                   |                                    | 8.8.8.8        | 10.30.1.1   | <ul> <li>Allowed</li> </ul> | ICMP     | Default Rule (2085272) | Sep 21, 2022 7:11 PM |  |
| FW      | ⇒ SITE300SYS1x1x30x1IFTunnel100001                                   | SITE300SYS1x1x30x1IFTunnel100001   | 8.8.8.8        | 10.30.1.1   | Allowed                     | ICMP     | Default Rule (2085272) | Sep 21, 2022 7:02 PM |  |
| FW      |                                                                      | ⇒ SITE300SYS1x1x30x1IFTunnel100001 | 8.8.8.8        | 10.30.1.1   | Allowed                     | ICMP     | Default Rule (2085272) | Sep 21, 2022 5:16 AM |  |

# 本番データ・ポリシーの例

一般的な本番データ・ポリシーの例。

data-policy \_VPN10\_SIG\_Fall\_Back vpn-list VPN10 sequence 1 match app-list Google\_Apps source-ip 0.0.0.0/0 ! action accept sig sig-action fallback-to-routing ! ! default-action drop

これは、任意のソースからGoogle Appsに一致し、問題がある場合はルーティングにフォールバックします。

## 関連情報

Cisco IOS-XE SDWANポリシードキュメント

<u>Cisco IOS XEデータパスパケットトレース機能に関するドキュメント</u>

テクニカル サポートとドキュメント – Cisco Systems

翻訳について

シスコは世界中のユーザにそれぞれの言語でサポート コンテンツを提供するために、機械と人に よる翻訳を組み合わせて、本ドキュメントを翻訳しています。ただし、最高度の機械翻訳であっ ても、専門家による翻訳のような正確性は確保されません。シスコは、これら翻訳の正確性につ いて法的責任を負いません。原典である英語版(リンクからアクセス可能)もあわせて参照する ことを推奨します。